# 7. Utiliser Doodle

Doodle est une application gratuite, en ligne, qui permet de planifier des événements collaboratifs : réunion, repas, etc. L'initiateur du projet paramètre l'événement (date, lieu, heure) et le soumet pour sondage à ses collègues par mél. Chacun se connecte au site et indique son ou ses choix. Au vu des réponses, l'organisateur pourra placer l'évènement à la date et à l'heure qui convient au plus grand nombre.

# 7.1. Créer un compte Doodle

La création d'un compte n'est pas obligatoire, mais elle permet en fin de procédure d'importer des contacts à partir de votre liste de contacts Outlook.com ou Gmail

- Ouvrez un navigateur et activez le site http://www.doodle.com/
- Cliquez sur le bouton : S'inscrire
- Sélectionnez le mode d'inscription
- Saisissez les informations permettant de vous identifier.
- Cliquez sur le bouton Créer un compte.
- Saisissez les informations permettant de vous identifier.
- Cliquez sur le bouton Créer un compte.

Ou :

- Cliquez sur l'option Plus tard.
- ⇒ Un mél est envoyé. Il contient un code d'activation du compte.
- Ouvrez votre boîte méls pour prendre connaissance de votre code d'activation.
- Saisissez le code d'activation envoyé par Doodle.
- Cliquez sur le bouton Activer le compte Doodle.

### 7.2. Se connecter à son compte Doodle

- Activer la page d'accueil de Doodle : http://www.doodle.com/
- Cliquez sur le lien Se connecter.
- Saisissez vos paramètres de connexion (Mél et mot de passe).
- Cliquez sur le bouton Connexion.
- 7.3. Créer un événement
- Activez votre compte Doodle.
- Cliquez sur le bouton Créer.

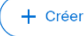

- Sélectionnez le type d'événement à créer.
- Cliquez sur le bouton qui correspond à l'option souhaitée et paramétrez les caractéristiques de l'évènement (durée, date...).
- Cliquez sur le bouton Aperçu pour visualiser le sondage qui sera envoyé puis cliquez sur le bouton Retour pour revenir à la fenêtre de paramétrage.
- Cliquez sur le bouton Créer et partager.
- Cliquez sur le bouton **Copier le lien** et envoyez le lien par Mél aux personnes invitées à participer à l'événement.

Ou :

 Cliquez sur le lien partager et sélectionnez une option de partage souhaitée (LinkedIn ou Whatsapp ou créer un lien à placer sur un site web)

# 7.4. Répondre à une proposition d'événement

- Cliquez sur le lien reçu dans le mél qui propose l'événement.
- Sélectionnez les disponibilités souhaitées au regard des disponibilités des autres personnes.

# 7.5. Visualiser les résultats du sondage

- Connectez-vous à votre compte Doodle.
- Cliquez sur le bouton qui correspond à votre compte en haut de l'écran.
- Sélectionnez l'option **Tableau de bord**.
- ⇒ Les sondages en cours sont affichés
- Cliquez sur le sondage dont vous souhaitez afficher les résultats.